※ 再インストールが正常にできなかった場合は、下記の手順で再インストールを行ってください。

1. インストール権限のあるユーザでWindowsにログインする。

【アンインストール】

2. 「スタート」ー(「設定」)ー「コントロールパネル」ー「プログラムの追加と削除」②を開き「プログ ラムの変更と削除(③の中にある「新カリキュラム対応研修一自己研修)を選択し「削除)を実 行する。

※正常に終了しない場合もあります。

ショントロール パネル

(2)

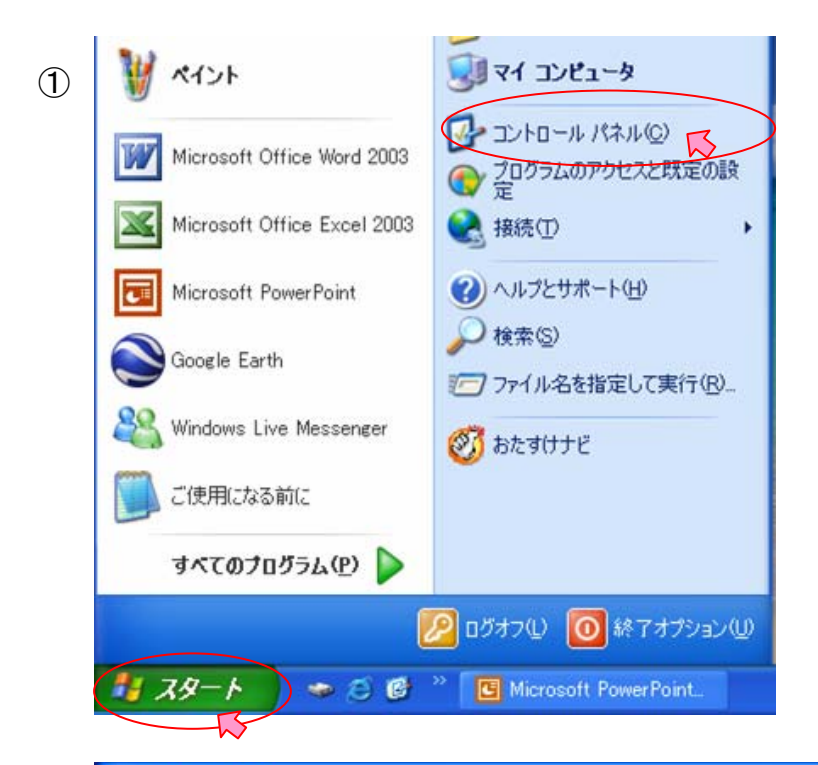

ファイル(E) 編集(E) 表示(V) お気に入り(A) ツール(T) ヘルプ(H)

🔇 戻る 🕤 🕤 🔺 🏂 🔎 検索 🍋 フォルダ 💷 🗸

表示形式 が違う場合 もあります。

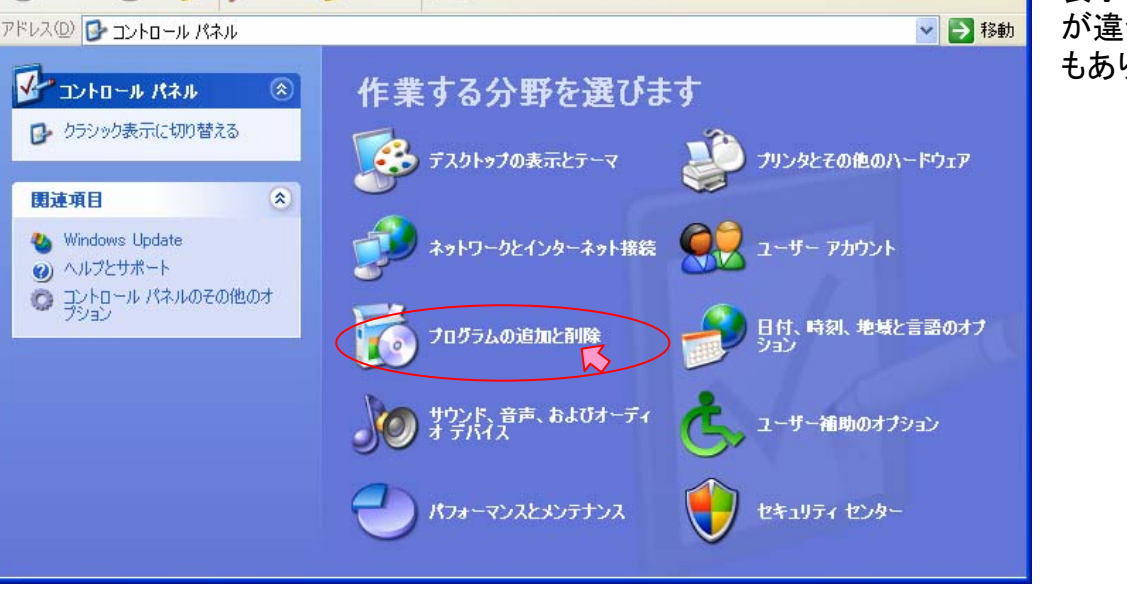

| B 🐻 707560ù                   | 自加。 | ≥削除                                                        |                     |               |
|-------------------------------|-----|------------------------------------------------------------|---------------------|---------------|
| 5                             | ^   | 現在インストールされているプログラム: 🔲 更新プログラムの表示(D)                        | 並べ替え( <u>S</u> ): 名 | 前 💌           |
| - プログラムの<br>変更と削除( <u>H</u> ) |     | 🔨 Sonic RecordNow!                                         | サイズ                 | 13.88MB 🔼     |
|                               |     | 📂 Spybot – Search & Destroy 1.4                            | サイズ                 | 20.21 MB      |
| . 🤯                           |     | 👸 Windows Installer 3.1 (KB893803)                         |                     |               |
| プログラムの<br>追加(N)               |     | 🍇 Windows Live Messenger                                   | サイズ                 | 31.33MB       |
|                               |     | 😵 Yahoo! BBでインターネット                                        | サイズ                 | 4.75MB        |
|                               |     | 😂 Yahoo!メッセンジャー                                            |                     |               |
| Windows<br>コンボーネントの           |     | 🚺 すっきり川 デフラグ                                               | サイズ                 | 1.45MB        |
| 道加と削除(A)                      |     | 局 新力1キュラム対応研修-自己研修                                         | サイズ                 | <u>1.42MB</u> |
|                               |     | サポート情報を参照するには、ここをクリックしてください。                               | 使用頻度                | 低             |
|                               |     | このプログラムを変更したり、コンピュータから削除したりするには、「変更」また(<br>除] をクリックしてください。 | は 削 変更              | 削除            |
| アクセスと                         | ~   |                                                            |                     |               |

3. マイコンピュータ④またはエクスプローラを開いて、インストール時に指定したインストール先 フォルダにある「新カリキュラム対応研修-自己研修」フォルダを削除する。 標準でインストールした場合は、C:¥Program Files¥新カリキュラム対応研修-自己研修となっ ています。

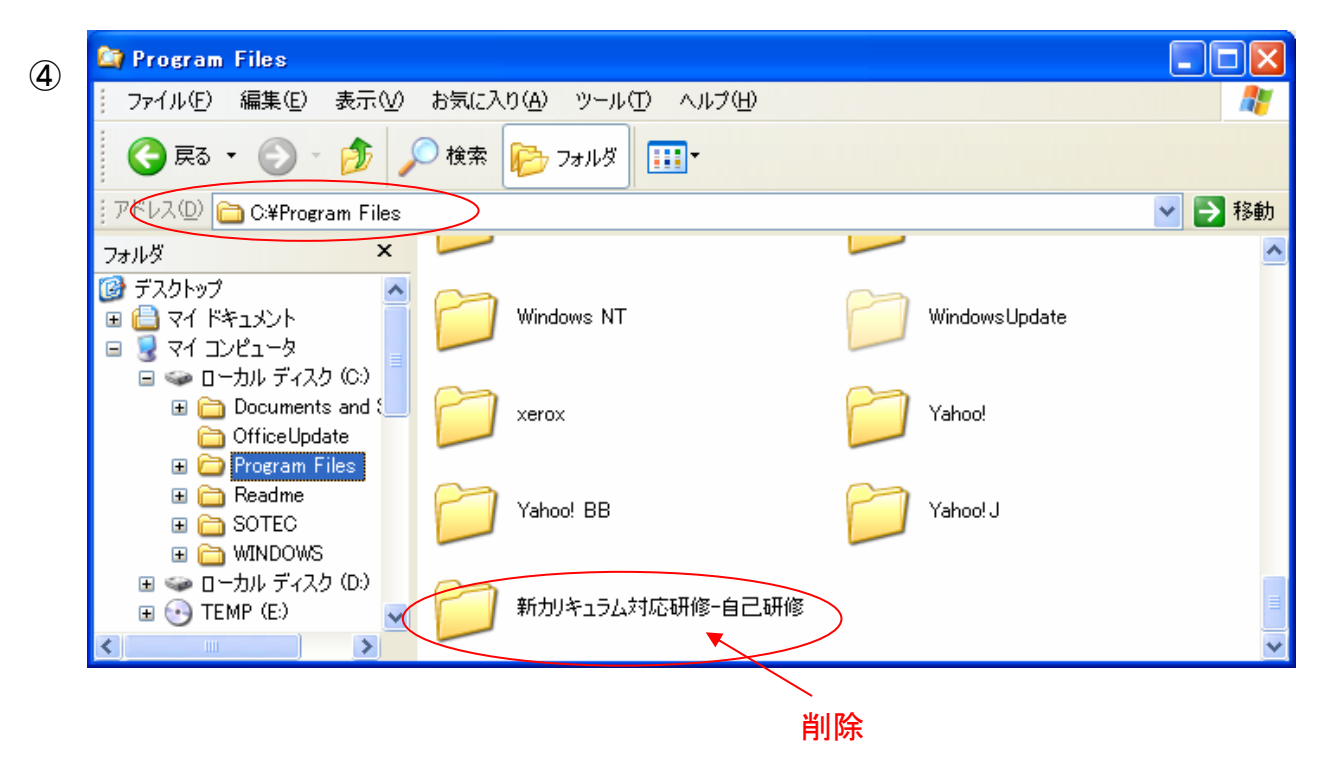

4. Windowsを再起動する。

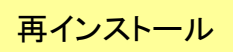

【インストール】

- 5. インストール権限のあるユーザでWindowsにログインする。
- 6. 起動中のウィルスチェッカーを停止する。
- 7. CDを入れて、インストール手順に従い、再度インストールを行う。
- ※インストールが正常に終了した場合、最後に下記のウィンドウが表示されます。

| 新カリキュラム対応研修・自己研修セットアップ 🔀 |
|--------------------------|
| セットアップが正常に終了しました。        |
| (OK]                     |